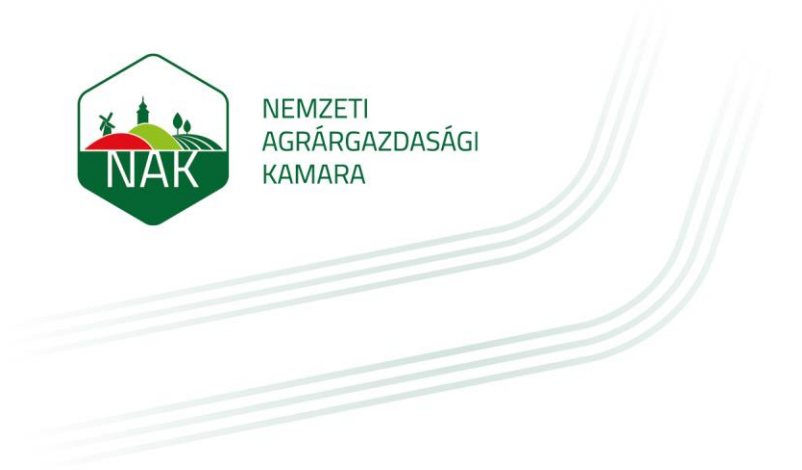

# ÚTMUTATÓ ÜGYFELEK RÉSZÉRE A NÉBIH ÜPR FELÜLETÉN LÉTREHOZANDÓ, A NEMZETI AGRÁRGAZDASÁGI KAMARÁNAK ADHATÓ MEGHATALMAZÁSHOZ

2023.08.21.

Az útmutató célja a Nemzeti Élelmiszerlánc-biztonsági Hivatal (NÉBIH) ügyfélprofil rendszerében (ÜPR) létrehozható meghatalmazás bemutatása ahhoz, hogy az elektronikus gazdálkodási naplót vezető gazdálkodó a napló vezetéséhez a Nemzeti Agrárgazdasági Kamara falugazdászának segítségét igénybe vehesse.

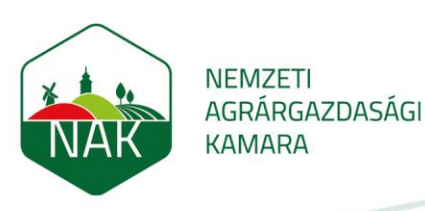

### I. Figyelemfelhívás

Az útmutató a Nemzeti Agrárgazdasági Kamara, mint meghatalmazott szervezet részére adható meghatalmazás létrehozásának lépéseit mutatja be.

A meghatalmazás létrehozásához az ügyfélnek rendelkeznie kell ügyfélkapuval.

Az ügyfél a falugazdász segítségét az e-gazdálkodási napló vezetéséhez csak az útmutató szerint létesített, a Nemzeti Agrárgazdasági Kamarának adott meghatalmazással veheti igénybe.

## II. A meghatalmazás létrehozásának lépései

- 1. Másolja be a böngészője címsorába, vagy kattintson erre a linkre: <u>https://upr.nebih.gov.hu</u>
- 2. A felugró ablakban kattintson a zöld "Bejelentkezés" gombra:

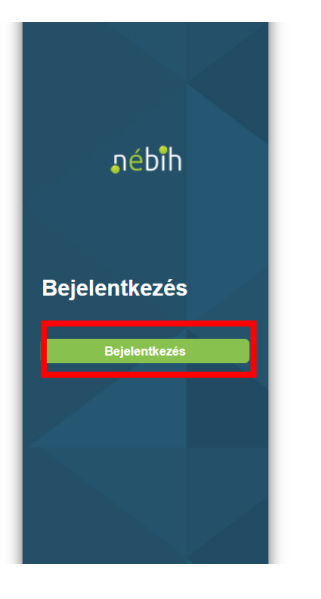

#### Tisztelt Ügyfelünk!

Üdvözöljük a NÉBIH Ügyfélprofil Rendszerének felületén. A belépéshez, kérjük, nyomja meg a "Bejelentkezés" gombot. A felületre a Központi Azonosítási Ügynök (KAÜ) segítségével, többek között ügyfélkapus azonosítással is bejelentkezhet. Ügyfélkapus hozzáférést bármelyik Kormányablakban igényelhet személyesen. Ha elfelejtette jelszavát, az alábbi linken igényelhet újat: https://ugyfelkapu.gov.hu/elfelejtett-jelszo

A NÉBIH Ügyfélprofil Rendszerébe való belépés után lehetősége van az élelmiszerlánc-felügyelettel kapcsolatos elektronikus ügyintézésre.

NÉBIH Ügyfélprofil Rendszerében való elektronikus ügyintézésre csak KAÜ-s azonosítással történő belépést követően van lehetőség, azonban a rendszer felületén található ügykatalógus megtekintése bejelentkezés nélkül is biztosított az alábbi hivatkozásra kattintva: Nébih Ügyfélprofil Rendszer Ugykatalógusa.

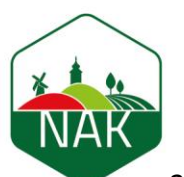

NEMZETI AGRÁRGAZDASÁGI KAMARA

3. Válasszuk ki az általunk használt bejelentkezési (pl. Ügyfélkapu) módot majd végezzük el a belépést:

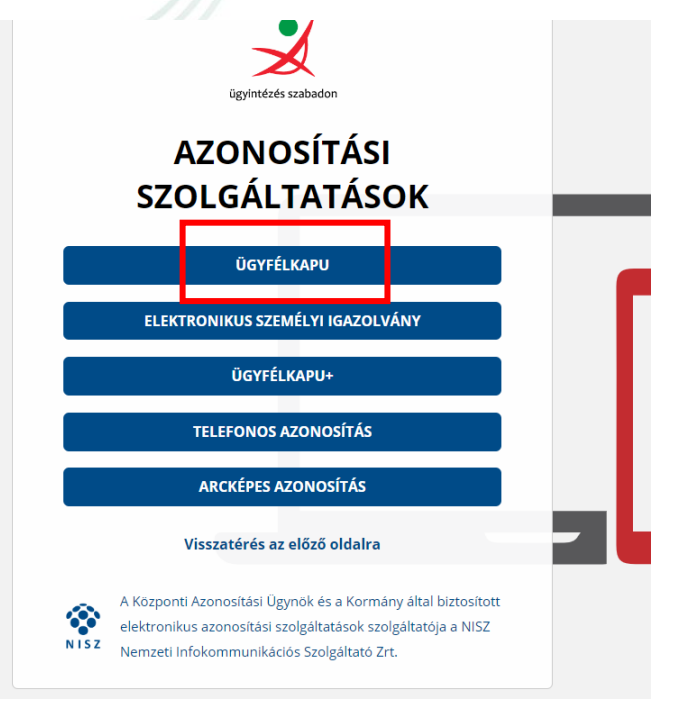

4. A felhasználónév és a jelszó megadása után a megnyíló felületen kattintson a Meghatalmazás menüpontra:

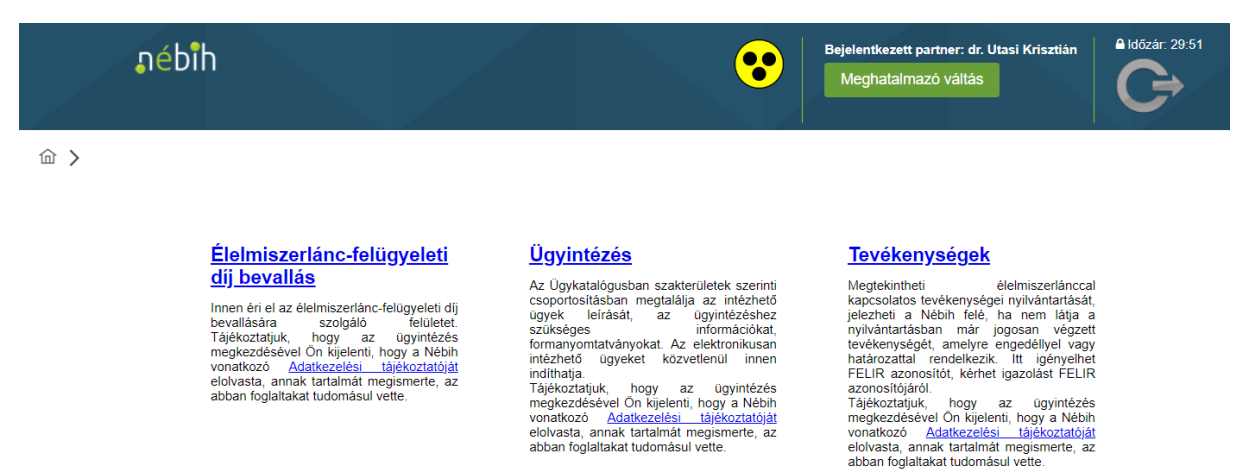

<u>Meghatalmazás</u>

na mas neveben kivan ogyet intézni, itt készíthet új meghatalmazást, követheti meghatalmazásai állapotváltozásait, törölheti azokat.

#### <u>Elektronikus Gazdálkodási</u> <u>Napló (e-GN)</u>

Innen éri el a növényvédelmi tevékenység vezetésére szolgáló felületet. Tájékoztátjúk, hogy minden termelőnek, aki 10 hektárnál nagyobb összterületen gazdálkodik, és szántófoldi kultúrában rovaróló szeres kezelési végez, ezen a felületen kell vezetnie az adatszolgáltatást. Tájékoztatjúk, hogy az úlgyintézés megkezdésével Ön kijelenti, hogy a Nébih vonatkozó <u>Adatkezelési tálkoztatóját</u> elölvasta, annak tartalmát megismerte, az abban foglaltakat tudomásul vette.

#### Antibiotikum felhasználási adatszolgáltatás

Innen éri el az adatszolgáltatási felületet az élelmiszertermelő állatok gyógykezelésére felhasznált antibiotikum tartalmú állatgyógyászati készitményekről szóló havi jelentéshez. Tájékoztatjuk, hogy az ügyintézés megkezdésével On kijelenti, hogy a Nébih vonatkozó <u>Adatkezelési</u> tájékoztatóját elővasta, annak tartalmát megismerte, az abban foglaltakat tudomásul vette.

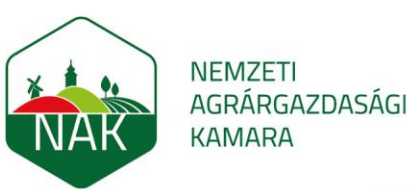

5. A falugazdászát ügyintézésre jogosító meghatalmazás létrehozásához jelölje meg a "Saját nevemben járok el" lehetőséget, majd kattintson a "Tovább" gombra:

| Meghatalmazó kiválasztá                                                                                                    | sa                                                                                                    |                                                                                                    |
|----------------------------------------------------------------------------------------------------|----------------------------------------------------------------------------------------------------|----------------------------------------------------------------------------------------------------|
| Súgó                                                                                                    |                                                                                                    | -                                                                                                    |
| Az alábbi ablakban kiválasztha<br>cégképviselet alapján szeretne<br>során Ön bármikor válthat meg<br>váltása" gombra kattintva. | tja, majd a "Tovább" gombra kattintva beállíthatja, hogy s<br>eljárni. A meghatalmazások kezelése a Meghatalmazás<br>Ihatalmazót, vagy átválthat cégképviseletre a képernyő jo | aját jogon, meghatalmazottként vagy<br>menüpontban érhető el. Az ügyintézés<br>ibb sarkában található "Meghatalmazó |
| Saját nevemben járok el                                                                                                    | ⊖ Meghatalmazó nevében járok el                                                                                                    | ◯ Cégképviselet alapján járok e                                                                                     |
| Megértettem, hogy a későbbiel<br>akteul                                                                                         | kben hol lehet meghatalmazót váltani, így kérem többé ne                                                                                                    | e jelenjen meg minden belépésnél ez az                                                                              |

6. Válassza az Új meghatalmazás menüpontot:

| nébîh                                                                                                    |                                                                                                    | ••                                                                                                    | Bejelentkezett partner: Gremsperger József (AB4<br>Meghatalmazó váltás                                                                                                    | 180116) Aldőzár: 28:52                                                                                 |
|----------------------------------------------------------------------------------------------------|----------------------------------------------------------------------------------------------------|----------------------------------------------------------------------------------------------------|----------------------------------------------------------------------------------------------------|----------------------------------------------------------------------------------------------------|
| ☆ > Meghatalmazások                                                                                                    |                                                                                                    |                                                                                                    |                                                                                                    |                                                                                                    |
| i≣ Meghatalmazások kezelése                                                                                                    | ghatalmazás                                                                                                    |                                                                                                    |                                                                                                    | -                                                                                                    |
| A táblázat mindazokat a meghatalmazásoka<br>táblázat bármely oszlopa alapján rendezhet<br>A táblázat alatti kék gombok használatával<br>• Részletek: A kiválasztott meghatalmazá<br>• Tovább a jóváhagyáshoz: Amennyiber<br>• Törlés:A gomb célja a meghatalmazás t<br>Amennyiben módosítani szeretne a meghat<br>szűkséges.<br>Új meghatalmazás készítése:<br>A fülre kattintva elkészítheti mind meghatalm | t megjeleníti, amelyeken a<br>a sorokat, vagy végezhet<br>az adott meghatalmazást<br>s részleteiti jeleníti meg<br>ön meghatalmazóként sz<br>örlésének indítása (Jóváh<br>almazásban szereplő ügye<br>nazóként, mind meghataln | a bejelentkezett<br>t szűrést.<br>t kiválasztva - a<br>zerepel a jóváha<br>agyásra váró, F<br>eken, akkor a je<br>nazottként az új | ügyfél meghatalmazóként vagy meghataln<br>következő funkciók érhetők el:<br>gyásra váró meghatalmazáson, a gombra<br>eldolgozás alatt és Aktív meghatalmazáso<br>lenlegi meghatalmazás törlése és új megh<br>meghatalmazást. | mazottként szerepel. A<br>kattintva hagyhatja jóvá<br>k esetén aktív a gomb)<br>iatalmazás elkészítése |

- 7. Az Új meghatalmazás felületen gördüljön lejjebb az alábbi adatblokkokra.
  - itt a Személyek blokkban zöld színnel kiemelve kell látni: "A meghatalmazást meghatalmazóként hozom létre" feliratot
  - a Meghatalmazó adatblokkban az ügyfélnek a saját adatait, vagy az általa képviselt szervezet adatait kell látnia
  - a Meghatalmazott adatblokkban tegyen egy pipát az "A meghatalmazást a Nemzeti Agrárgazdasági Kamara, mint meghatalmazott részére adom, elektronikus gazdálkodási napló beküldésére" szövegrész előtti jelölőnégyzetbe:

| NEMZET<br>AGRÁRG<br>KAMARA                      | I<br>AZDASÁGI                                                 |                                                                                                    |
|-------------------------------------------------|---------------------------------------------------------------|----------------------------------------------------------------------------------------------------|
| Személyek<br>A meghata<br>meghatalmazó<br>létre | mazást<br>ként hozom<br>s                                     |                                                                                                    |
| Meghatalmazó<br>Természetes szen                | nély Szervezet                                                | Meghatalmazott<br>A meghatalmazást a Nemzeti Agrárgazdasági Kamara, mint<br>meghatalmazott részére adom, elektronikus gazdálkodási napló<br>beküldésére |
| Név<br>Anyja születési neve<br>Születési hely   | József<br>Margit<br>Budapest                                  | Név                                                                                                    |
| Születési idő                                   | .11.10. 🗎                                                     | Anyja születési neve Születési hely Születési idő                                                                                                    |
| Amennyiben nem találja i<br>Új Partner hozzá    | s meghatalmazót, itt van lehetőség a regisztrációra.<br>adása | Keresés<br>Amennyiben nem találja a meghatalmazót, itt van lehetőség a regisztrációra.<br>Új Partner hozzáadása                                         |
| Vissza                                          |                                                               | Tovább                                                                                                    |

8. Gördüljön lejjebb és adja meg a meghatalmazás időbeli hatályát (példa: Mai naptól – Visszavonásig, de a naptárak segítségével is megadható maximum 5 éves időtartam), majd kattintson a "Tovább" gombra (a kék színnel keretezett tárgyi hatály kötelező, nem kell választani):

| Amennyiben nem találja a meghatalmazót, itt van le<br>Új Partner hozzáadása | hetőség a regisztrációra.                                                                | Keresé<br>Amennyiben nem találja a meghatalmazót, itt van leh<br>Új Partner hozzáadása      | s Figyelem!<br>A meghatalmazás maxin<br>hatályosság kezdetétől s<br>hatályos. | X<br>num a<br>számított 5 évig |
|-----------------------------------------------------------------------------|------------------------------------------------------------------------------------------|---------------------------------------------------------------------------------------------|-------------------------------------------------------------------------------|--------------------------------|
| Hatályosság<br>Mai naptól hatályos V<br>Hatály kezdete 2023.08.16.          | 3                                                                                        | Visszavonásig hatályos 🛈 🗹<br>Hatály vége 2028.08.15. 🖨                                     |                                                                               | -                              |
| Ügyek tallózása és kiválasztása<br>Elektronikus gazdálkodási n<br>Vissza    | apló beküldése                                                                           |                                                                                             |                                                                               | Tovább                         |
| nébih                                                                       | Nemzeti Élelmiszerlánc-biztonsági Hivatal<br>Cím: 1024 Budapest, Keleti Károly utca. 24. | E-mait: ugyfelszolgalat@nebih.gov.hu<br>Zold szám: 06-80/263-244<br>Telefen: 06.11.226.0000 |                                                                               |                                |

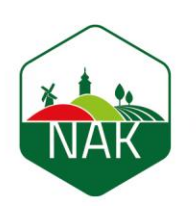

### NEMZETI AGRÁRGAZDASÁGI KAMARA

9. A kattintást követően megjelenik a Meghatalmazás adatok áttekintése felület. Itt ellenőrizheti a meghatalmazásban megadott adatokat:

|                                                                                                    |                                                                                                    | Meghatalm                                                                                                 | azas adatok attekintese                                               |                                                                                       |
|----------------------------------------------------------------------------------------------------|----------------------------------------------------------------------------------------------------|----------------------------------------------------------------------------------------------------|-----------------------------------------------------------------------|---------------------------------------------------------------------------------------|
| Súgó                                                                                                    |                                                                                                    |                                                                                                    |                                                                       |                                                                                       |
| Ezen a felületen tekir<br>Amennyiben ön <b>meg</b><br>önnek nincs több tee<br>Amennyiben ön <b>meg</b><br>jóváhagyása után les | ntheti meg létrehozano<br><b>jhatalmazóként hozta</b><br>indője.<br><b>jhatalmazottként hoz</b><br>sz hatályos és felhaszi | dó meghatalmazása részleteit.<br>a létre a meghatalmazását, a<br>ta létre meghatalmazását a l<br>nálható. | Létrehozás gomb megnyomásával<br>.étrehozás gombra kattintva létrejör | a meghatalmazás automatikusan aktiválódi<br>n a rendelkezés, de az csak a meghatalmaz |
| Személyek                                                                                                    |                                                                                                    |                                                                                                    |                                                                       |                                                                                       |
| leghatalmazó                                                                                                    |                                                                                                    |                                                                                                    | Meghatalmazott                                                        |                                                                                       |
| Rövid<br>név                                                                                                    | József                                                                                                    |                                                                                                    | Cég/szervezet neve                                                    | Magyar Agrár-, Élelmiszergazdasági és Vidékfe                                         |
| Név                                                                                                    |                                                                                                    | ger József                                                                                                | Magyar adószám                                                        | 18399257-2-43                                                                         |
| Anyja neve                                                                                                    |                                                                                                    | argit                                                                                                    |                                                                       |                                                                                       |
| Születési hely                                                                                                    |                                                                                                    |                                                                                                    |                                                                       |                                                                                       |
| Születési idő                                                                                                    |                                                                                                    | 10.                                                                                                    |                                                                       |                                                                                       |
|                                                                                                    |                                                                                                    |                                                                                                    |                                                                       |                                                                                       |
| Hatályosság                                                                                                    |                                                                                                    |                                                                                                    |                                                                       |                                                                                       |
| Mai naptól hatályos                                                                                                    | 6                                                                                                    |                                                                                                    | Visszavonásig hatályos                                                | 0                                                                                     |
| Hatály kezdete                                                                                                    | 2023.08.16.                                                                                                    |                                                                                                    | Hatály vége 2028.08.                                                  | 15.                                                                                   |
|                                                                                                    |                                                                                                    |                                                                                                    |                                                                       |                                                                                       |
|                                                                                                    |                                                                                                    |                                                                                                    |                                                                       |                                                                                       |

- Elektronikus gazdálkodási napló beküldése
- 10. Az áttekintő felület alsó részén található Tájékoztató című blokk tartalmazza az "A Meghatalmazó és a Meghatalmazott (a Nemzeti Agrárgazdasági Kamara) közötti jogviszonyra vonatkozó feltételeket és kikötéseket, amit az adatblokk jobb oldalán található csuszka segítségével olvashat végig. A tájékoztató elolvasását követően kattintással jelezze az "A tájékoztatóban foglaltakat megértettem és tudomásul vettem" mondat előtti jelölővel, hogy a feltételeket elfogadja. Csak ezt követően lehet a "Létrehozás" gombra kattintani, amivel a meghatalmazás létrejön:

| Tájékoztató                                                                                                    |          |
|----------------------------------------------------------------------------------------------------|----------|
| <ul> <li>Felhívjuk a figyelmét, hogy a Nemzeti Agrárgazdasági Kamara (NAK) részére meghatalmazás csak az elektronikus gazdálkodási napló beküldésére adható, más ügykörökben a NAK meghatalmazottként nem ján it el.</li> <li>c a figyelmét, hogy a meghatalmazás véglegesítésével kifejezetten hozzájárul ahhoz, hogy a Meghatalmazott bármely munkavállalója (akinek a részére a Meghatalmazott hozzáférési jogosultságot igényc ), a meghatalmazás alapján az elektronikus gazdálkodási napló beküldése úgykörben a NAK meghatalmazott bármely munkavállalója (akinek a részére a Meghatalmazott hozzáférési jogosultságot igényc ), a meghatalmazás alapján az elektronikus gazdálkodási napló beküldése úgykörben a Nébih előtt On helyett és neveben eljárni, a meghatalmazással érintett adatat megismerni.</li> <li>Felhívjuk a figyelmét, hogy a NAK részére meghatalmazás csak az alábbi, NAK által előitt, kizárólag az Ön és a NAK közötti jogviszonyra vonatkozó feltételek és kikötések a Nemzeti Élelmiszertánc-biztonsági Hivatal előtti eljárásokban nem alkalmasak joghatás kiváltására, azo meghatalmazó és meghatalmazott (NAK) közötti jogviszonyra vonatkozó feltételek és kikötések a lemzeti Élelmiszertánc-biztonsági Hivatal előtti eljárásokban nem alkalmasak joghatás kiváltására, azo meghatalmazó és a Meghatalmazott (NAK) közötti jogviszonyra vonatkozó feltételek és kikötések az alábbiak:</li> </ul> |          |
| AMeghatalmazó és a Meghatalmazott (NAK), közötti jogviszonyra vonatkozó feltételek és kikötések     Meghatalmazó kijelenti, hogy tudomással bir jelen meghatalmazást érintő alábbi jogszabályokban foglalt rendelikezésekről, azok tartalmáról:     a Magyar Agrár-, Elelmiszergazdasági és Vidékfeljesztési Kamaráról szóló 2012. évi CXXVI. törvény,     a megőgazdasági, agrár-vidékfeljesztési valamitt halászati támogatásokhoz és egyeb intézkedésektész kapcsolódó eljárás egyes kérdéseiről szóló 2007. évi XVII. törvény,     a Közős Agrárpolitikából és a nemzeti koltségvetésből biztosított agrártámogatások igénybevételével összefűggő elektronikus kérelmek benyújtását elősegítő kamarai meghatalmazásokkal     szabályokról szóló 1/2023. (I. 12.) AM rendelet,     továbbá a meghatalmazó tudomással bir a saját agrárgazdasági levékenységét szabályozó mindazon jogszabályban, vagy pályázati felhívásban foglalt előírásokról, amelyek számára az elektronikus gazdálkodási                                                                                                    |          |
| A tájékoztatóban foglaltakat megértettem és tudomásul vettem.                                                                                                    |          |
| Vissza                                                                                                    | <b>)</b> |
|                                                                                                    |          |

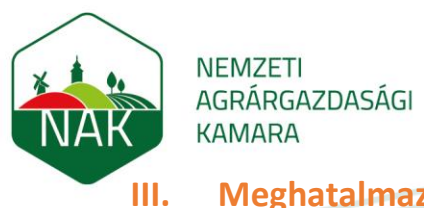

## Meghatalmazás törlése

A hatályos meghatalmazást szükség esetén az alábbi lépésekben lehet a nyilvántartásból törölni, jogilag visszavonni:

1. Az elektronikus ügyintézési felültre való belépést követően a Meghatalmazások felületen a Meghatalmazások kezelése felületre kell lépni:

| ŋél                                                                                                    | bih                                                                                                    |                                                                                                    | •                                                                                                    | Bejelentkezett partner: Gren<br>Meghatalmazó váltás                                                                                                    | nsperger József (AB4180116)                                                                | Aldőzár: 28:52                                    |
|----------------------------------------------------------------------------------------------------|----------------------------------------------------------------------------------------------------|----------------------------------------------------------------------------------------------------|----------------------------------------------------------------------------------------------------|----------------------------------------------------------------------------------------------------|--------------------------------------------------------------------------------------------|---------------------------------------------------|
| 命 <b>〉 Meghatal</b> m                                                                                                    | azások                                                                                                    |                                                                                                    |                                                                                                    |                                                                                                    |                                                                                            |                                                   |
| <b>≣</b> Meghatalmaza                                                                                                    | ások kezelése                                                                                                  | + Új meghatalmazás                                                                                                    | \$                                                                                                    |                                                                                                    |                                                                                            |                                                   |
| Súgó                                                                                                    |                                                                                                    |                                                                                                    |                                                                                                    |                                                                                                    |                                                                                            | _                                                 |
| A táblázat dantie<br>A táblázat alatti<br>• Tovább a jó<br>• Törlés:A go<br>Amennyiben m<br>szükséges.<br>Új meghatalma<br>A fülre kattintva | kék gombok ha<br>A kiválasztott m<br>váhagyáshoz:<br>mb célja a meg<br>ódosítani szeret<br>azás készítheti mir | an rendezhet a z adott me<br>eghatalmazás részleteit je<br>Amennyiben ön meghata<br>hatalmazás törlésének inc<br>ne a meghatalmazásban r<br>d meghatalmazóként, mir | ngy vegleziet szeresi.<br>Jeníti meg<br>Imazóként szerepel a jóv<br>Iítása (Jóváhagyásra vár<br>szereplő ügyeken, akkor<br>nd meghatalmazottként a | <ul> <li>a következő funkciók érhet<br/>áhagyásra váró meghatalma<br/>ó, Feldolgozás alatt és Aktív<br/>a jelenlegi meghatalmazás tó<br/>z új meghatalmazást.</li> </ul> | ők el:<br>záson, a gombra kattintva<br>meghatalmazások esetén<br>örlése és új meghatalmaza | hagyhatja jóvá<br>aktív a gomb)<br>is elkészítése |
| Meghatalmazás<br>azonosító †↓                                                                                                    | Meghatalmaz<br>↑↓                                                                                              | <sup>ó</sup> Meghatalmazott ↑↓                                                                                                    | Tipus ↑↓                                                                                                    | Állapot †↓                                                                                                    | Hatály kezdete  ↑↓                                                                         | Hatály vége                                       |
| azonosi                                                                                                    |                                                                                                    |                                                                                                    | minden tipus 🗸                                                                                                    | minden állapot 🗸                                                                                                    | 8                                                                                          | e                                                 |
| 01206                                                                                                    | ger                                                                                                    | nê                                                                                                    | ÜPR részletes<br>meghatalmazás                                                                                                    | Törölt                                                                                                    | 2020-07-16                                                                                 | 2023-08-16                                        |
| 01216                                                                                                    | re                                                                                                    | József                                                                                                    | ÜPR részletes<br>meghatalmazás                                                                                                    | Aktív                                                                                                    | 2022-08-15                                                                                 | 2027-08-14                                        |
| 01218                                                                                                    | Idrás                                                                                                    | József                                                                                                    | ÜPR részletes<br>meghatalmazás                                                                                                    | Aktiv                                                                                                    | 2022-11-21                                                                                 | 2027-11-20                                        |
| 01238                                                                                                    | ger                                                                                                    | Magyar Agrár-,<br>Élelmiszergazdasági<br>és Vidékfejlesztési<br>Kamara                                                                                              | ÜPR részletes<br>meghatalmazás                                                                                                    | Törölt                                                                                                    | 2022-12-03                                                                                 | 2023-08-16                                        |
| 01240                                                                                                    | ger                                                                                                    | Magyar Agrár-,<br>Elelmiszergazdasági<br>és Vidékfejlesztési<br>Kamara                                                                                              | ÜPR részletes<br>meghatalmazás                                                                                                    | Aktív                                                                                                    | 2023-08-16                                                                                 | 2028-08-15                                        |
|                                                                                                    |                                                                                                    | Listázott meghatalma:                                                                                                    | zások darabszáma: 5                                                                                                    | << < 1 > >>                                                                                                    | 10 ~                                                                                       |                                                   |
|                                                                                                    |                                                                                                    | Rés                                                                                                    | rletek Tovább a jóvá<br><b>&lt;</b> Vissza a                                                                                                    | hagyáshoz Törlés<br>főmenűbe                                                                                                    |                                                                                            |                                                   |

2. A felületen az adott sorra kattintva jelölheti ki törlésre a feleslegessé vált meghatalmazást (eredményes a kijelölés, ha a sor az alábbi képen látható halványzöld színűre vált), és kattintson a "Törlés" gombra:

| 0124073 | Gremsperger<br>József | Magyar Agrár-,<br>Élelmiszergazdasági<br>és Vidékfejlesztési<br>Kamara | ÜPR részletes<br>meghatalmazás | Aktív           | 2023-08-16 | 2028-08-15 |
|---------|-----------------------|------------------------------------------------------------------------|--------------------------------|-----------------|------------|------------|
|         |                       | Listázott meghatalmaz                                                  | ások darabszáma: 5 🛛 兴         | < 1 > »         | 10 🗸       |            |
|         |                       | Rész                                                                   | letek Tovább a jóváha          | agyáshoz Törlés |            |            |
|         |                       |                                                                        | Vissza a fől                   | menűbe          |            |            |

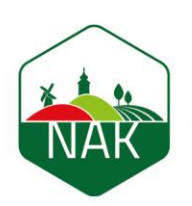

NEMZETI AGRÁRGAZDASÁGI KAMARA

3. Kattintás után megnyílik a törlésre kijelölt meghatalmazás. Az adatokat itt még egyszer áttekintheti, és dönthet úgy, hogy a meghatalmazást nem töröli (ebben az esetben kattintson a "Vissza" gombra), vagy megerősíti és véglegesíti a törlést a "Törlés" gombra kattintással:

| Meghatalmazás adatok átt             | ekintése                                                                                                    |                                                                                                    |  |
|--------------------------------------|----------------------------------------------------------------------------------------------------|----------------------------------------------------------------------------------------------------|--|
| Néhih összos ügy                     |                                                                                                    |                                                                                                    |  |
| <ul> <li>Nebín osszes ugy</li> </ul> |                                                                                                    |                                                                                                    |  |
|                                      |                                                                                                    |                                                                                                    |  |
| <ul> <li>Agrárkörnyeze</li> </ul>    | t-védelem                                                                                                    |                                                                                                    |  |
| Elektronikus                         | gazdálkodási napló beküldése                                                                                                    |                                                                                                    |  |
| Meghatalmazás státusza               |                                                                                                    |                                                                                                    |  |
| Aktuális státusz                     | Aktív                                                                                                    |                                                                                                    |  |
|                                      | Vissza                                                                                                    | Törlés                                                                                                    |  |
| ŋébîh                                | Nemzeti Élelmiszerlánc-biztonsági Hivatal<br>Cím: 1024 Budapest, Keleti Károly utca. 24.<br>Levelezési cím: 1525 Budapest. Pf. 30. | E-mail: ug <u>yfelszolgalat@nebih.gov.hu</u><br>Zold szám: 06-80/263-244<br>Telefon: 06-1/ 336-9000<br>Fax: 06-1/336-9479 |  |